#### Using Release Conditions to Limit Who Sees an Assignment or Announcement

You can skip to Step 2 if your groups are already set up.

This is primarily for creating unique assignments for IPP kids that only they can see. Also generally how to limit access to any of your D2L assignments or announcements.

#### **Step 1: Creating Custom Groups**

Said group can have one student or many students – it doesn't matter.

1. Go to Groups in Course Administration

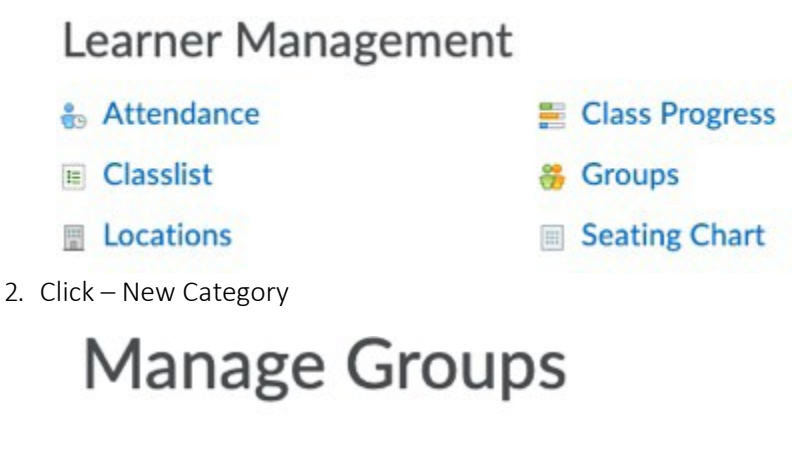

New Category

Catagorias

Pretty self explanatory – but some additional tips (all customizable)

- a. Call the new category something benign like 'Differentiation',
- b. select "# of Groups No Auto Enrolments",
- c. The number of groups should be minimum 2 IMO
- d. do not make groups descriptions visible.

| Category |  |  | ľ |
|----------|--|--|---|
|----------|--|--|---|

Category Name \*

Differentiation

| # of Groups - No Auto Enrolments ~ |
|------------------------------------|
| Number of Croune *                 |
| Advanced Properties                |
| ➡ Hide Advanced Properties         |
| Groups Options                     |

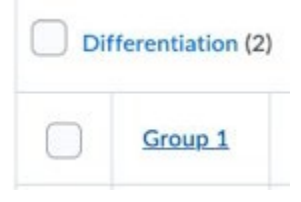

4. Enrol custom student list with "Enrol Users" button – and while you're at it rename the group Edit Grou

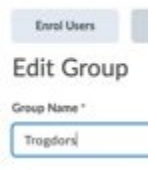

5. Enrol those students from the selection and press save

a. If you click "Display – then All Groups" you can enroll both groups at the same time

| All Groups 🐱                                       |                     |                     |
|----------------------------------------------------|---------------------|---------------------|
| Search For Q Show Search Optio                     | ns                  |                     |
| Last Name 🛦 , First Name, Username, Org Defined ID | Group 1<br>Users: 2 | Group 2<br>Users: 2 |
| Abboud, Atya, 17017005, 17017005 💼                 |                     |                     |
| Abo Alzahab, Mohamad, 87012001, 87012001 💼         |                     |                     |
| Al-Azzawi, Yusr, 45199501, 45199501 💼              |                     |                     |
| Ali, Aaryan, 105018005, 105018005 💼                |                     |                     |
| Al-Juboori, Abdulazeez, 45029002, 45029002         |                     | 0                   |
| Allen, Ronan, 1005156504, 1005156504               |                     |                     |
| Almohamad, Hassan, 1100012326, 1100012326          |                     |                     |
| Save Cancel 14091001                               |                     |                     |

### Step 2: Creating a conditional Release for an item

This can be done for any new item – content, announcement, assignment etc.

1. Make a new item of any type - I am going to make a new folder in Assignments

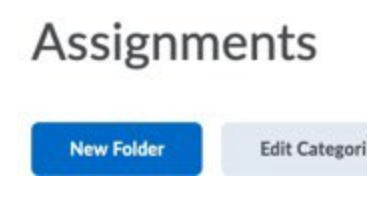

2. Click Restrictions after you have set instructions etc. New Folder

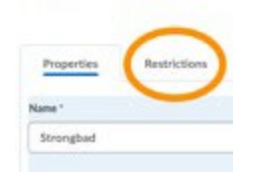

3. Click 'Create and Attach' under 'Release Conditions'

## Edit Folder - Strongbad 🗸

| Properties         | Restriction  | s Obj         | ectives  |
|--------------------|--------------|---------------|----------|
| Hide from Us       | ers          |               |          |
| Due Date           |              |               |          |
| Has Due Date       |              |               |          |
| 4-29-202           | 0            | 1:06 PM       | Now      |
|                    | G            | nada - Edm    | onton    |
| Availability       |              |               |          |
| Has Start Dat      |              |               |          |
| 4-22-202           | 0 1          | 11:06 AM      | Now      |
| Has End Date       | G            | nada - Edm    | onton    |
| 4-29-202           | 0            | ::06 PM       | Now      |
|                    | G            | nada - Edm    | onton    |
| Release Conditions |              | _             |          |
| Attach Existing    | Crea         | te and Attach | Remove A |
| There are no c     | onditions at | ached to th   | is item. |

4. Under Condition Type – Click 'Selection Condition Type, Choose 'Group Enrolment' under 'Classlist'

## **Create a New Release Condition**

Release this item when the following condition is met:

Condition Type

| Select Condition | Type | $\sim$ |
|------------------|------|--------|
|------------------|------|--------|

## Create a New Release Condition

Release this item when the following conditic

| 1   | Select Condition Type          |
|-----|--------------------------------|
|     | Assignments                    |
|     | Submission to folder           |
|     | Receive feedback on submission |
|     | Score on associated rubric     |
|     | No submission to folder        |
| - ş | Awards                         |
|     | Award Earned                   |
| 3   | Checklist                      |
|     | Completed checklist            |
|     | Completed checklist item       |
|     | Incomplete checklist           |
|     | Incomplete checklist item      |
| - 3 | Classlist                      |
|     | Group Enrolment                |
|     | Org Unit Enrolment             |
|     | Section Enrolment              |
|     | Role in current org unit       |

5. A new dropdown will appear. Choose the group you want this item visible for (I chose Differentiation1)

| Release this item when the following condition is met:                                                                                                    |  |
|----------------------------------------------------------------------------------------------------|--|
| Condition Type                                                                                                    |  |
| Group Enrolment ~                                                                                                    |  |
| Group                                                                                                    |  |
| <ul> <li> Select Group</li> <li>* SIS Managed Groups - Do Not Delete</li> <li>* SIS - CTF Computing Science 7 13 - Do Not Delete</li> <li>* SIS - CTF Computing Science 8 13 - Do Not Delete</li> <li>* SIS - CTF Computing Science 9 11 - Do Not Delete</li> </ul> |  |
| PIG 105 Computing Science 9 12 - Do Not Delete                                                                                                    |  |
| Differentiation<br>Differentiation                                                                                                    |  |
| PIP                                                                                                    |  |

6. I then prefer to change a setting to 'Any condition must be met' and save. This is optional.

| Attach Existing            | Create and Attach         | a Remo          | ve All Condit      |
|----------------------------|---------------------------|-----------------|--------------------|
| To access this item, users | must satisfy              |                 |                    |
| All conditions must i      | be met                    |                 |                    |
| Any condition must         | be met                    |                 |                    |
| Member of group: 0         | Differentiation > Diff    | erentiation1    | ×                  |
| Member of group-1          | Witecontletion + Di/i     |                 | +                  |
| Special Access             |                           |                 |                    |
| Allow users with s         | pecial access to submit o | utside the norm | nal availability o |
| Save and Close             | Save and New              | Save            | Cancel             |
|                            |                           |                 |                    |

Release Condit

# You are all done now but the first couple of times you do this you will want to verify that it worked

7. Under Assignments there should be a little symbol to verify that it has release conditions

| Ass    | ignments                                       |   |
|--------|------------------------------------------------|---|
| New    | Folder Edit Categories More Actions            | ~ |
| 28 Bul | in Edit                                        |   |
| 0      | Folder                                         |   |
|        | No Category                                    |   |
| 0      | HTMLSte 🗸 9                                    |   |
| 0      | Scratch & Python Games 🐱 💋                     |   |
| 0      | Updated Website with<br>Reflection Piece 🗸 🖉 🕈 |   |
|        | Robotics Reflection Piece 🐱 🚿                  |   |
|        | HTML First Draft                               |   |
|        | Strongbad - 🐺                                  |   |

- 8. Verify the release conditions worked by impersonating a target student, then a non-target student.
  - a. This is done under classlist

| $\Box$ | Last Name 🔺 , First Name    |
|--------|-----------------------------|
|        | PAbboud, Atya               |
|        | P Abo Alzahab, F Send Email |
|        | Al-Azzawi, Yus Impersonate  |

Kind Regards,

David Reese B.Sc B.Ed, Teacher, Vincent Massey School Calgary Board of Education | cbe.ab.ca t 1403-777-7870 f 1403-777-7872 http://schools.cbe.ab.ca/b628/